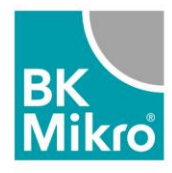

1) Open "System Setup BK Mikro 9"

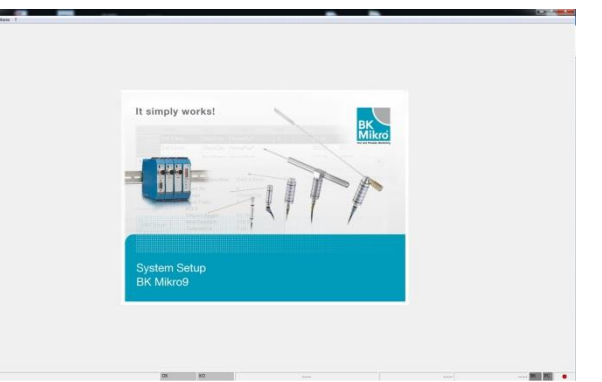

2) Go to register "?" and choose FW Update

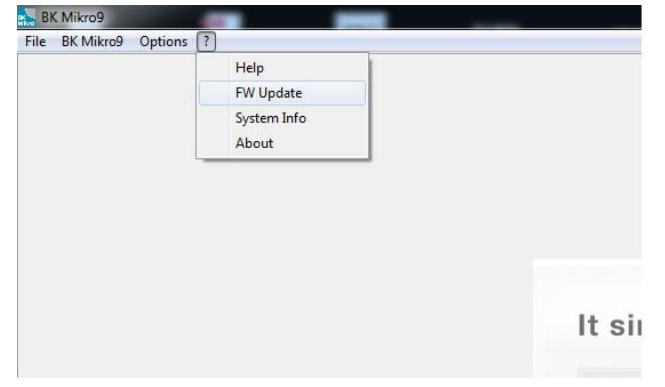

Choose the FW-Versions you want to install 3)

|                                                                                                    |                                                                                                    |                                                                                                    |                                                                             | -                                                    |  |
|----------------------------------------------------------------------------------------------------|----------------------------------------------------------------------------------------------------|----------------------------------------------------------------------------------------------------|-----------------------------------------------------------------------------|------------------------------------------------------|--|
| it sim;                                                                                                    | ply works:                                                                                                    |                                                                                                    | _                                                                           | вк                                                   |  |
| Citrues                                                                                                    |                                                                                                    |                                                                                                    |                                                                             |                                                      |  |
| G a the best                                                                                                    | parnine (x80) + 88.356eo8 + System Setu                                                                                      | # DE Mikrall + 182_fear                                                                                                    | * **                                                                        | Bitt, for standstanders p                            |  |
| Organisation +                                                                                                    | Anuer Ondree                                                                                                    |                                                                                                    |                                                                             | E · C ·                                              |  |
| © Fonder<br>B. Senter<br>D. Senter<br>Enterland<br>B. Senter<br>B. Senter | 723,11706000 hes<br>723,13706000 hes<br>723,133 hes<br>723,131.000 hes<br>723,111.000 hes<br>723,111.000 hes<br>7235,111.000 | 17 85 200 96.0<br>36.11 200 10.25<br>38.03 202 990.6<br>48.12 201 400 55<br>38.82 201 400 55<br>38.82 201 300 56<br>24.81 2014 0005 | 107<br>103 Data<br>103 Data<br>103 Data<br>103 Data<br>103 Data<br>103 Data | 44,0<br>4310<br>5016<br>6316<br>6316<br>6316<br>6316 |  |
| E System (C)                                                                                                    |                                                                                                    |                                                                                                    |                                                                             |                                                      |  |
|                                                                                                    | Datamana                                                                                                    |                                                                                                    | •                                                                           | • (XBK') XBK                                         |  |
|                                                                                                    |                                                                                                    |                                                                                                    | -                                                                           | Offices (* Abbrechen                                 |  |
|                                                                                                    |                                                                                                    |                                                                                                    |                                                                             |                                                      |  |

4) Do not switch of the power of the BK Mikro9 control unit during installing the FW-Software.

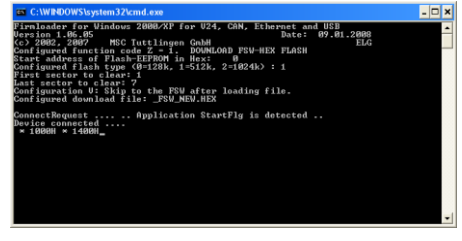

5) After installing the FW-Software you will see this window.

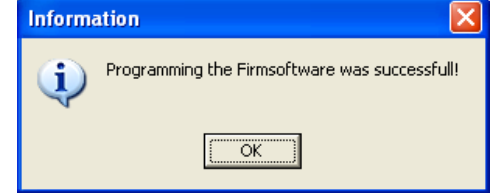

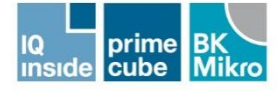

## Schubert System Elektronik GmbH

Rudolf-Diesel-Straße 17 Tel. + 49 7461 925-0 info@schubert-system-elektronik.de 78532 Tuttlingen, Germany Fax + 49 7461 925-350 www.schubert-system-elektronik.de

Geschäftsführer Reiner Ruprecht, Sitz Tuttlingen Amtsgericht Stuttgart, HRB 451167, USt-IdNr. DE813308532